## Tutorial para Cadastro de Membro Externo na Banca no SIGAA

Neste tutorial, você aprenderá como cadastrar um membro externo de forma rápida e simples no sistema SIGAA. O cadastro é realizado pelo(a) Orientador(a) e requer algumas informações importantes dos participantes externos. Certifique-se de ter em mãos os seguintes dados antes de iniciar o processo:

1. Nome completo sem abreviações.

- 2. CPF.
- 3. Titulação máxima.
- 4. Instituição onde trabalha e ano de formação.

5. **E-mail institucional** para contato. Caso seja aposentado ou não esteja vinculado a nenhuma instituição, pode ser utilizado um e-mail pessoal.

Sem essas informações, não será possível cadastrar o membro externo na banca. É responsabilidade do(a) orientador(a) garantir a autenticidade dos dados fornecidos. As informações inseridas serão registradas no Coleta, Plataforma Sucupira.

Se o membro externo já participou de outra banca da ProPG, ele estará registrado no sistema. Para verificar isso, siga os passos a seguir:

1. Clique no botão "**Buscar Membro**" e digite o nome do membro externo no campo correspondente.

| Membros da Banca                                     |               |  |  |  |
|------------------------------------------------------|---------------|--|--|--|
| Função: Membro Titular - Externo à Instituição 🗸     |               |  |  |  |
| Membro Titular - Examinador(a) Externo à Instituição |               |  |  |  |
| Nacionalidade: 💿 Nacional 🔿 Estrangeira              |               |  |  |  |
| CPF: *                                               |               |  |  |  |
| Nome: *                                              | Buscar Membro |  |  |  |
| Email: *                                             |               |  |  |  |
| Instituição de Ensino:                               |               |  |  |  |
| Maior Formação: * SELECIONE 🗸                        |               |  |  |  |
| Ano de Conclusão:                                    |               |  |  |  |
| Sexo: \star 🖲 Masculino 🔿 Feminino                   |               |  |  |  |
| Participação por Videoconferência? * 🔿 Sim 🖲 Não     |               |  |  |  |
| Adicionar Membro                                     |               |  |  |  |

• Digite apenas o primeiro nome.

| Membros da Banca                                                                                                    |                                                                                                    |                       |  |  |
|----------------------------------------------------------------------------------------------------|----------------------------------------------------------------------------------------------------|-----------------------|--|--|
| Função: Membro Titular - Externo à Instituição<br>Membro Titular - Examinador(                                                                                                   | V<br>ERNO À INSTITUIÇÃO                                                                                                    |                       |  |  |
| Nome: * JUSSARA<br>Email: *<br>Instituição de Ensino:<br>Maior Formação: * SELECIONE<br>Ano de Conclusão:<br>Sexo: * • Masculino O<br>Participação por Videoconferência? * O Sim | Se ao digitar o primeiro nome do membro<br>externo e este não aparecer salvo, deverá<br>incluir em "Cadastrar novo Membro"<br>Feminino<br>Não | Cadastrar novo Membro |  |  |
|                                                                                                    | Adicionar Membro                                                                                                    |                       |  |  |

 Dica: Caso o membro externo não seja encontrado ao digitar o primeiro nome, você pode utilizar o caractere "%" antes de uma parte do sobrenome para realizar uma busca mais ampla.

|                                                      | Membros da Banca              |  |  |  |  |
|------------------------------------------------------|-------------------------------|--|--|--|--|
| Função: Membro Titular - Ex                          | terno à Instituição 🛛 🗸       |  |  |  |  |
| Membro Titular - Examinador(a) Externo à Instituição |                               |  |  |  |  |
| Nome: 🖈                                              | %EISENC Cadastrar novo Membro |  |  |  |  |
| Email: 🖈                                             | MARCIO EISENCRAFT             |  |  |  |  |
| Instituição de Ensino:                               | T                             |  |  |  |  |
| Maior Formação: 🖈                                    |                               |  |  |  |  |
| Ano de Conclusão:                                    |                               |  |  |  |  |
| Sexo: *                                              | Masculino O Feminino          |  |  |  |  |
| Participação por Videoconferência? * 🔿 Sim 🖲 Não     |                               |  |  |  |  |
|                                                      | Adicionar Membro              |  |  |  |  |

- Caso o membro não seja encontrado, prossiga para o próximo passo (Cadastrar novo Membro).
- 2. Clique no botão "Cadastrar Novo Membro" para adicionar o membro externo ao sistema.

| Membros da Banca                                                   |                                              |                       |  |  |
|--------------------------------------------------------------------|----------------------------------------------|-----------------------|--|--|
| Função: Membro Titular - Exte                                      | erno à Instituição 🗸                         |                       |  |  |
| MEMBRO TITULAR - E                                                 | KAMINADOR(A) EXTERNO À INSTITUIÇÃO           |                       |  |  |
| Nome: *<br>Email: *<br>Instituição de Ensino:<br>Maior Formação: * | - SFLECIONE                                  | Cadastrar novo Membro |  |  |
| Ano de Conclusão:<br>Sexo: *<br>Participação por Videoconferên     | ● Masculino ○ Feminino<br>cia? * ○ Sim ● Não |                       |  |  |

Com essas instruções simples, você será capaz de cadastrar membros externos no SIGAA de maneira eficiente. Lembre-se de fornecer as informações corretas e precisas para garantir a integridade do processo.